# Orange for ORACLE V4.0 Installation Guide

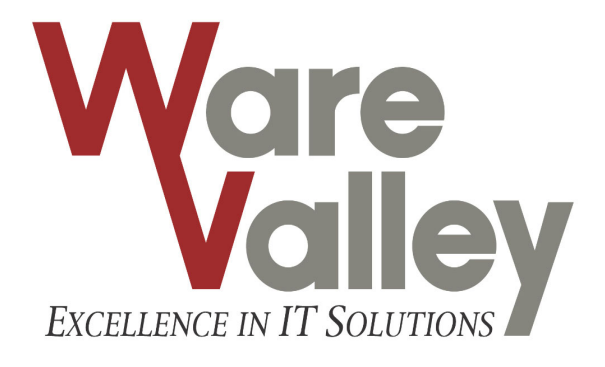

| ORANGE F | FOR ORACLE V4.0 INSTALLATION GUIDE | 1  |
|----------|------------------------------------|----|
| 1.       |                                    | 2  |
| 1.1      |                                    | 2  |
| 1.2      |                                    | 2  |
| 1.2.1    |                                    | 2  |
| 1.2.2    | (Online Upgrade)                   |    |
| 1.3      | ORANGE CONFIGURATION ADMIN         |    |
| 1.3.1    | Orange Configuration Admin         |    |
| 1.3.2    |                                    |    |
| 1.3.3    | DBMS                               |    |
| 1.3.4    | DBMS                               |    |
| 1.3.5    |                                    |    |
| 1.3.6    | DB                                 |    |
| 1.3.7    |                                    |    |
| 1.4      | REGISTRATION KEY                   |    |
| 1.5      |                                    |    |
| 1.5.1    |                                    |    |
| 1.5.2    | DBMS                               | 21 |
| 2.       |                                    |    |
| 2.1      |                                    |    |
| 2.1.1    | TNS                                |    |
| 2.1.2    | tnsnames.ora                       |    |
| 2.2      |                                    |    |
| 2.2.1    | Global Options                     |    |
| 2.3      | LOGON                              |    |
| 2.4      |                                    |    |
| 2.5      |                                    |    |

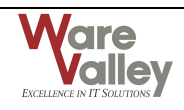

1.

|         | 4.0     | ANSI          | UNICODE |       |         |   | 가 | ANSI |
|---------|---------|---------------|---------|-------|---------|---|---|------|
|         |         | SQL*Net (NET8 | : 8.0.5 | ,     | : 8.1.7 | ) |   |      |
| 가       | UNICODE |               | SQL*Net | 9.0.1 |         |   |   | 가    |
|         |         |               | SQL*Net |       |         |   |   | . ,  |
| SQL*Net |         |               |         | SQL   | L*Net   |   |   |      |
| 가       |         |               |         |       |         |   |   |      |

## 1.1

|              |              | 4.0 | , |  |
|--------------|--------------|-----|---|--|
| $\checkmark$ | Windows 98   |     |   |  |
| $\checkmark$ | Windows NT   |     |   |  |
| $\checkmark$ | Windows 2000 |     |   |  |
| $\checkmark$ | Windows XP   |     |   |  |

- ✓ Windows 2003
- ✓ Windows Vista

#### 1.2

#### 1.2.1

|   | 4.0       | CD        | CD-ROM |    |           |     | Setup |       |
|---|-----------|-----------|--------|----|-----------|-----|-------|-------|
|   |           |           | ANSI   |    | , UNICODE | Ξ   | ,     | 가     |
|   | , 7       | ŀ         | . ANSI |    | UNICO     | DDE |       |       |
|   |           |           |        |    |           |     |       |       |
|   |           |           |        |    |           |     | . UN  | ICODE |
|   |           |           |        |    | 9.0.1     | 가   | 가     |       |
|   | Acrobat R | Reader    |        |    |           |     |       |       |
| [ | 1.1 – Ora | ange4Setu | p.exe] | CD | CD-ROM    |     |       |       |

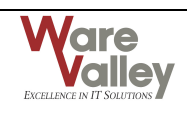

#### [ 1.1 – Orange4Setup.exe]

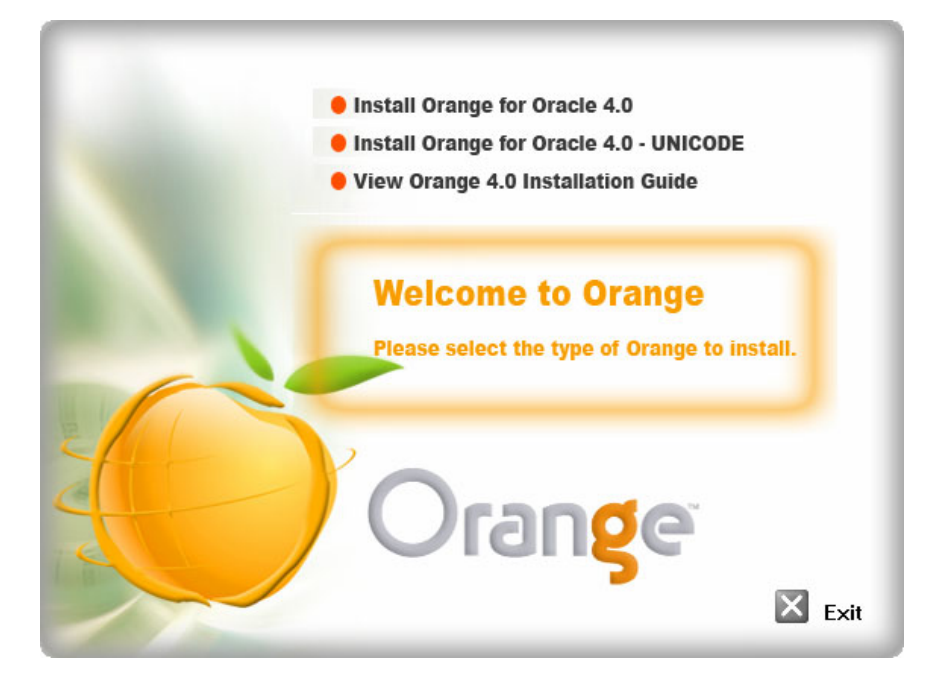

7 [ 1.2 - Preparing]

#### [ 1.2 - Preparing]

| InstallShield Wizard |                                                                                                    |
|----------------------|----------------------------------------------------------------------------------------------------|
|                      | Preparing to Install                                                                                                    |
|                      | Orange for ORACLE 4.0 DBA Edition Setup is preparing<br>the InstallShield Wizard, which will guide you through the<br>program setup process. Please wait. |
|                      | Checking Operating System Version                                                                                                    |
|                      |                                                                                                    |
|                      |                                                                                                    |
|                      |                                                                                                    |
|                      | Cancel                                                                                                    |

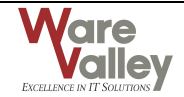

|          | , [ | 1.3 – Welcome] |
|----------|-----|----------------|
| [Cancel] |     | [Next]         |

[ 1.3 – Welcome]

.

| Orange for ORACLE 4.0 | DBA Edition 설치                                                                                              | × |
|-----------------------|----------------------------------------------------------------------------------------------------|---|
|                       | Orange for ORACLE 4.0 DBA Edition을 선택해<br>주셔서 감사합니다.<br>지금부터 Orange for ORACLE 4.0 DBA Edition 을 설치<br>합니다. |   |
|                       | < Back Cancel                                                                                               |   |

[ 1.4 – ] [Yes] .

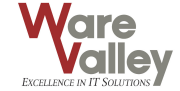

•

| [           | 1.4 –                                                   | ]                                                                                |                                                                    |                                                |                                  |   |
|-------------|---------------------------------------------------------|----------------------------------------------------------------------------------|--------------------------------------------------------------------|------------------------------------------------|----------------------------------|---|
| Ora         | nge for OF                                              | ACLE 4.0 DBA E                                                                   | dition 설치                                                          |                                                |                                  | × |
| 소           | 프트웨어를 서                                                 | ↓용하기 위한 사용권                                                                      | 계약서입니다.                                                            |                                                |                                  |   |
| į           | 스크롤바 또는<br>바랍니다.                                        | [PageDown]키를 사용히                                                                 | 하여 계약서의 나머지                                                        | 부분도 자세히                                        | l 읽어 주시기                         | I |
|             | [주)웨어밸리 ≤<br>주의·소프트워                                    | 논프트웨어 "Orange for<br>I어를 복사, 설치, 혹은                                              | ORACLE''라이센스 계<br>사용전에 계약서를 읽                                      | 예약서<br>읽기 보시기 바람                               | 랍니다.                             | J |
|             | 귀하는 소프트워<br>서 본 소프트워<br>하는 본 소프트<br>에 동의하게 툍<br>웨어를 설치하 | 웨어와 그 부가물(이히)<br>(어 제품 라이센스 계약<br>웨어 제품의 설치 및 /<br>[니다. 만약 귀하가 본<br>거나 사용할 수 없습니 | + "소프트웨어"로 총칭<br>부서의 내용을 주의 깊<br>사용과 동시에 본 제품<br>계약서 내용에 동의히<br>다. | 방)의 설치 및 시<br>게 읽으셔야힡<br>돌라이센스계의<br>F지 않는다면, I | 남용에 앞<br>값니다 귀<br>약서 내용<br>본 소프트 |   |
| Instal      | 계약에 동의하,<br>동의하지 않으,<br>IShield                         | 시면 [Yes] 버튼을 클릭<br>시면 [No] 버튼을 클릭히                                               | 하시고,<br>하십시요.                                                      |                                                | <u>P</u> rint                    | ] |
| in solution |                                                         |                                                                                  | < <u>B</u> ack                                                     | Yes                                            | No                               |   |

[ 1.5 – ] [Browse]

.

[Next]

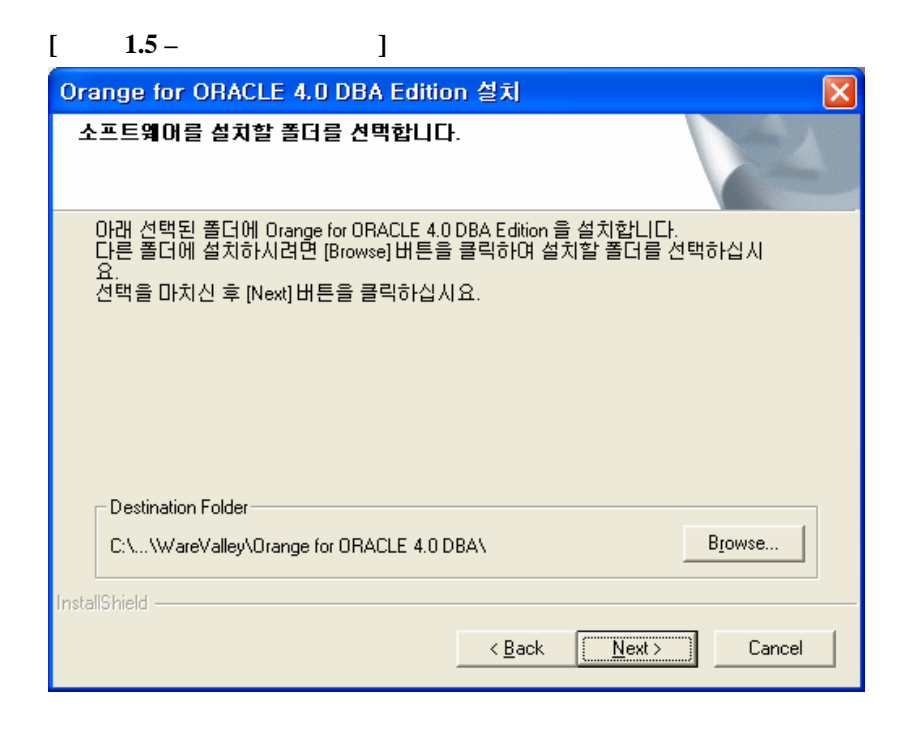

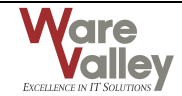

가

.

| [ | 1.6 – |   | ]                  |
|---|-------|---|--------------------|
|   |       | , | [Existing Folders] |
|   |       | • | [Next]             |

.

| [ 1.6 –                                                                     | ]                                                                         |
|-----------------------------------------------------------------------------|---------------------------------------------------------------------------|
| Orange for ORACLE 4.0                                                       | DBA Edition 설치 🛛 🔀                                                        |
| 프로그램 아이콘들을 복사할                                                              | 할 [프로그램 폴더] 를 설정합                                                         |
| 프로그램 아이콘들을 아래의<br>다른 폴더에 설치하시려면 (<br>서 기존의 폴더 이름을 클릭<br>선택을 마치신 후 [Next] 버튼 | 박프로그램 폴더에 설치합니다.<br>입력난에 폴더의 이름을 입력하시거나 아래의 폴더 목록에<br>하십시요.<br>특을 클릭하십시요. |
| Program Folders:                                                            |                                                                           |
| Orange for ORACLE 4.0 DBA                                                   |                                                                           |
| E <u>x</u> isting Folders:<br>비즈고리그래                                        |                                                                           |
| 지작프로그램<br>HTML Help Workshop<br>Microsoft Web Publishing                    |                                                                           |
| InstallShield                                                               | < <u>B</u> ack <u>N</u> ext > Cancel                                      |

| [ 1.7 –   | ] |          | [Typical] |
|-----------|---|----------|-----------|
| Component | 가 | [Custom] | [Next]    |

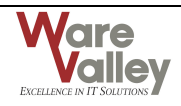

.

,

,

.

| [     | 1.7 –                              | ]                                                                                  |
|-------|------------------------------------|------------------------------------------------------------------------------------|
| Or    | ange for ORACI                     | .E 4.0 DBA Edition 설치 🛛 🛛 🔀                                                        |
| 설     | 치 유형을 선택합L                         | IФ.                                                                                |
|       | 원하는 설치 유형을<br>선택을 마치신 후 [N         | 선택하십시요<br>ext] 버튼을 클릭하십시요.                                                         |
|       | <ul> <li>표준설치(<u>[</u>)</li> </ul> | 프로그램을 사용하기 위해 필요한 일반적인 요소들을 설치합니<br>다. 일반적인 사용자들에게 추쳔되는 유형입니다.                     |
|       | C 최소설치( <u>C</u> )                 | 프로그램을 사용하기 위해 필요한 최소한의 요소들만을 설치합<br>니다.                                            |
|       | ○ 사용자설치(世)                         | 필요한 요소들을 사용자가 직접 선택하여 설치합니다. 고급 사<br>용자들에게 추천되는 유형이며, 초보자인 경우에는 [표준설치]<br>를 권장합니다. |
| Insta | allShield                          | < <u>B</u> ack <u>N</u> ext > Cancel                                               |

[ 1.8 – ] [Custom] Component . [Next] .

## [ 1.8 – ]

| Oran            | ge for ORACLE 4.0 DBA Edition                        | 설치 🔀                                 |
|-----------------|------------------------------------------------------|--------------------------------------|
| 설치              | 할 구성요소를 선택합니다.                                       |                                      |
| 설<br>버          | 치하려는 구성요소의 체크버튼을 선택하/<br>튼을 선택하시 마십시요.               | N고, 설치를 원하지 않는 구성요소는 체크              |
|                 | ⊷ <mark>↓</mark> Executable Files & DLLs             | Description                          |
|                 | Required DLLs                                        | Executable Files_DLLs                |
|                 | • • • • • • • • • • • • • • • •                      |                                      |
|                 |                                                      |                                      |
|                 |                                                      |                                      |
|                 |                                                      |                                      |
| 55              | 59 MB of space required on the C drive               |                                      |
| 27<br>InstallSł | DBU.DD MB of space available on the C drive<br>hield |                                      |
|                 |                                                      | < <u>B</u> ack <u>N</u> ext > Cancel |

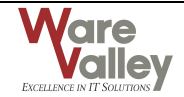

## [ 1.9 – ]

[

(

|                  | RACLE 4.0 DBA Edition 결치 🛛 🔛                                        |
|------------------|---------------------------------------------------------------------|
| Setup Status     |                                                                     |
| Orange for OR    | ACLE 4.0 DBA Edition is configuring your new software installation. |
|                  |                                                                     |
|                  |                                                                     |
|                  |                                                                     |
|                  |                                                                     |
|                  |                                                                     |
|                  |                                                                     |
| InstallShield    |                                                                     |
| in rocano i nora | Cancel                                                              |
|                  |                                                                     |
|                  |                                                                     |
| 1.10 -           | (Online Upgrade)]                                                   |
| )                | [Teole] - [Clobel Option                                            |
| 221              | Global Options                                                      |
| 2.2.1            | (Ask before upgrade) –                                              |
|                  | (Tisk before upgrade)                                               |
|                  | (Always upgrade without asking) –                                   |
|                  |                                                                     |
|                  | (Never upgrade without asking) –                                    |
|                  |                                                                     |
|                  |                                                                     |
|                  | [ ](Upgrade check interval[Days]) –                                 |
|                  | [ ](Upgrade check interval[Days]) 7 . 3 10                          |
|                  | . 7 . 3 10<br>Online upgrade check                                  |

.

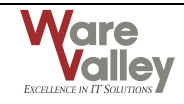

•

.

)

•

| [ 1.10 –                                                                                                    | (0                                                                                                    | online Upgrade)]                                                                     |                                                             |
|----------------------------------------------------------------------------------------------------|----------------------------------------------------------------------------------------------------|--------------------------------------------------------------------------------------|-------------------------------------------------------------|
| Orange for O                                                                                                    | RACLE 4.0 DBA Edit                                                                                                    | ion 설치                                                                               | ×                                                           |
| <b>온라인 업그레</b><br>온라인 자동 업                                                                                       | <b>이드 서비스.</b><br> 그레이드 서비스 정책                                                                                                    |                                                                                      |                                                             |
| Orange for ORAC<br>책을 선택하십시<br>선택을 마치신 :<br>온라인 업그레이<br>하의 컴퓨터에서<br>온라인 업그레이<br>를 전송받기만 f<br>ⓒ 업그레이드<br>ⓒ 물어보지 않 | LE은 인터넷을 통해 자동의<br>1요<br>후 [Next] 버튼을 클릭하십시<br>이드 서비스는 귀하의 컴퓨<br>에 대한 정보도 외부로 전<br>이드 서비스는 온라인 업그<br>합니다.<br>실행 전 물머보기]<br>않고 언제나 업그레이드 | 으로 업그레이드 됩니다<br>J요.<br>터에 관한 어떠한 정보5<br>송하지 않습니다.<br>레이드 서버로부터 업그<br>자동 업그레이드<br>7 ▼ | . 원하는 업그레이드 정<br>E 수집하지 않으며, 귀<br>레이드에 필요한 정보<br>E 검사 주기(일) |
| ○ 자동 업그러                                                                                                    | 비이드 않음                                                                                                    |                                                                                      |                                                             |
| InstallShield —                                                                                                  |                                                                                                    |                                                                                      |                                                             |
|                                                                                                    |                                                                                                    | < <u>B</u> ack <u>N</u> e                                                            | ext > Cancel                                                |

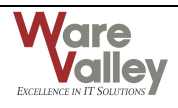

|                      |                                |   |   | (Catalog)     |
|----------------------|--------------------------------|---|---|---------------|
|                      | 가                              |   |   |               |
| [Next]               | . Orange Configuration Admin   |   | [ | 1.11 – Orange |
| Configuration Admin] | [Orange Configuration Admin]   |   |   | . (Orange     |
| Configuration Admin  | 1.3 Orange Configuration Admin | ) |   |               |

#### [ 1.11 – Orange Configuration Admin]

| Orange for ORACLE 4.0 DBA Edition 설치                                                                                                    | ×                                   |
|----------------------------------------------------------------------------------------------------|-------------------------------------|
| Orange Configuration Admin 실행                                                                                                    | 2                                   |
| Orange for ORACLE 4.0 DBA Edition 을 사용하기 위해서는 사용할 데이타베이스 시스[<br>카탈로그를 생성해야 합니다. 이 카탈로그는 Orange for ORACLE 4.0 DBA Edition 이 제<br>는 유용한 기능들을 사용 가능하게 하며, Orange for ORACLE 4.0 DBA Edition 의 속도를<br>게 해 줍니다.<br>만약 당신이 접속하려는 시스템에 대해 Orange for ORACLE 4.0 DBA Edition 의 첫번째<br>자이거나 더 낮은 버전에서 업그레이드했다면 이래의 버튼을 클릭하며 Orange<br>Configuration Admin 을 실행시켜 필요한 카탈로그를 생성 또는 업그레이드하십시요.<br>다른 사용자가 이미 Orange configuration admin 을 실행하며 카탈로그를 생성 또는 업<br>이드했다면, 이 과정을 생략하셔도 됩니다. | 템에<br> 공하<br>를 빠르<br>사용<br>만약<br>그레 |
| Orange Configuration Admin 실행                                                                                                    |                                     |
| Installshield < <u>B</u> ack Canc                                                                                                    | el                                  |

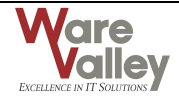

[ **1.12** – ] . [Finish]

[ 1.12 - ]

.

| Orange for ORACLE 4.0 DBA Edition 설치 |                                                                                                    |  |  |  |  |  |
|--------------------------------------|----------------------------------------------------------------------------------------------------|--|--|--|--|--|
|                                      | 소프트웨어 설치 완료<br>Orange for ORACLE 4.0 DBA Edition을 성공적으로 설치하<br>였습니다.<br>[Finish] 버튼을 클릭하여 설치 프로그램을 종료하십시요 |  |  |  |  |  |
|                                      | < <u>B</u> ack <b>Finish</b> Cancel                                                                       |  |  |  |  |  |

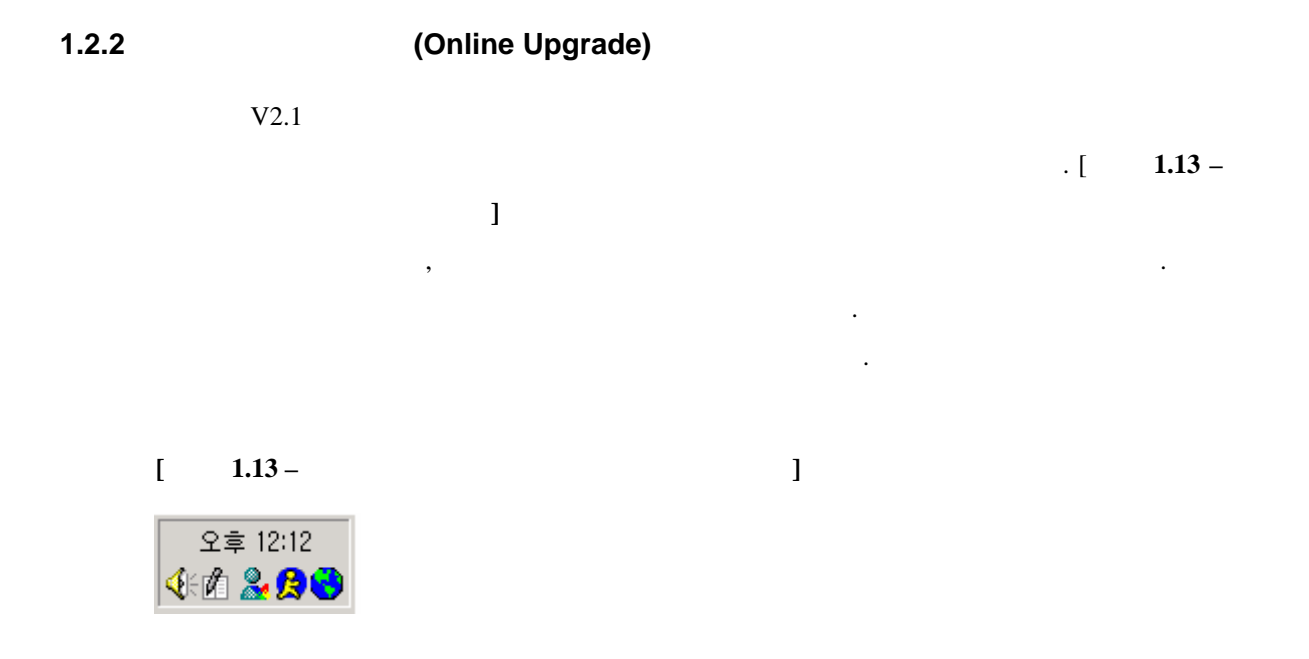

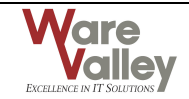

#### 1.3 Orange Configuration Admin

|        |          |          | Orang    | ge Configu | ration Admin |             |             |            |          |               |
|--------|----------|----------|----------|------------|--------------|-------------|-------------|------------|----------|---------------|
|        | 가        |          |          |            | Orange C     | onfiguratio | n Admin     |            |          |               |
| Orange | e Config | guration | Admin    |            |              | 가           |             | , , PL/SQI | <i>ـ</i> |               |
|        |          |          |          |            |              |             |             | 가          |          | 가             |
|        |          |          |          |            |              |             |             |            |          |               |
|        |          |          |          |            |              |             |             | DBA ]      | Edition  | SYS           |
|        |          |          | , Sta    | indard Ed  | ition        | DBA         | 가           |            |          |               |
| V2.2   |          | Orange   | Configur | ation Adr  | nin          |             |             |            | (SQL,    | PL/SQL, Plan, |
| Table  | Editor,  | Trace,   | Schema   | Browser,   | Description, | Database    | Information | 1)         |          | Orange        |
| Config | uration  | Admin    |          |            |              |             |             |            |          |               |
|        |          |          | DBA      |            |              |             |             |            |          |               |

1.3.1 Orange Configuration Admin

| Orange Configuration Admin |                                  |       | 1.14 - Orange Configuration Admin | ] |
|----------------------------|----------------------------------|-------|-----------------------------------|---|
| [ ]→[                      | ] $\rightarrow$ [Orange for ORAC | LE] → | [Orange Configuration Admin]      |   |

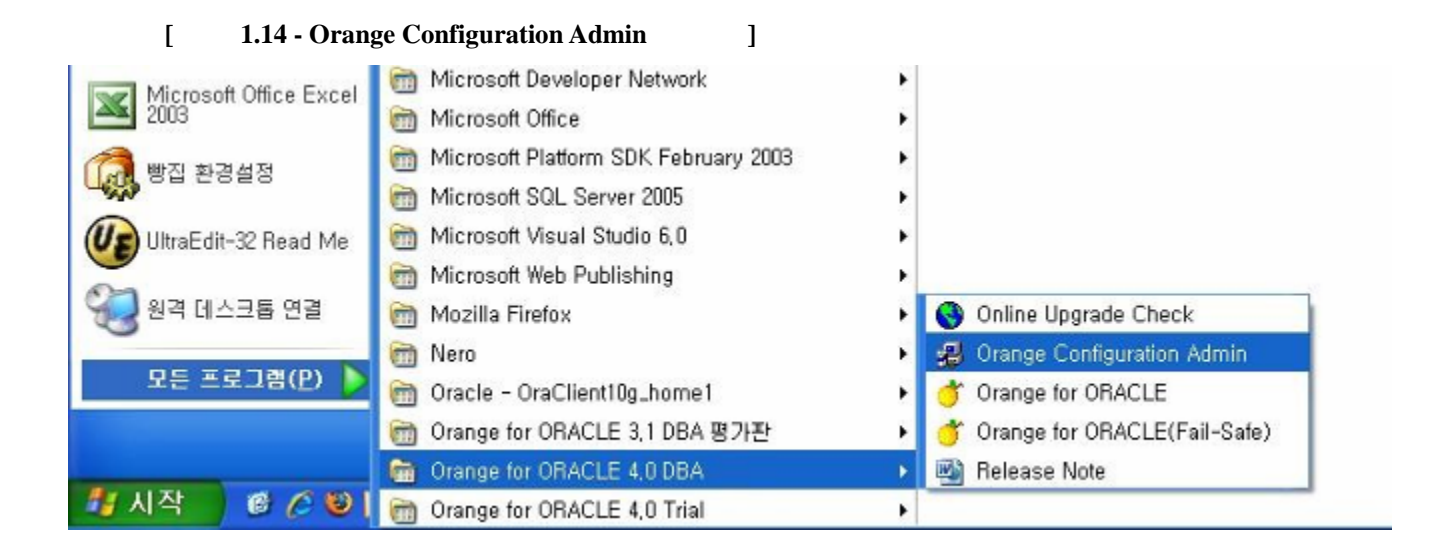

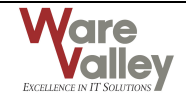

 Orange Configuration Admin
 [
 1.15 - Orange Configuration Admin

 .
 [Next]
 .

#### [ 1.15 - Orange Configuration Admin ]

| 🛃 Orange Configuration Admin                                                                                                    | X |
|----------------------------------------------------------------------------------------------------|---|
| Orange                                                                                                    |   |
| Orange for ORACLE is an Application Development & Performance Management Tool,<br>This Wizard will configure server-side environment for Orange, |   |
| Back [Cancel                                                                                                    |   |

#### 1.3.3 DBMS

[ 1.16 - Connect to DBMS]

 Orange Configuration Admin
 DBA
 SYS, SYSTEM

 .
 SYS, SYSTEM
 DBA 가
 DBA 가
 Orange Configuration Admin

| "AS"            |                 |         | <default>フト</default> |        | •  | 9i   |                     |
|-----------------|-----------------|---------|-----------------------|--------|----|------|---------------------|
| SYS             | SYSDBA          | SYSOPER |                       | ,      | 9i |      | SYS                 |
|                 | SYSDBA          | A       |                       |        |    | init | Parameter           |
| O7_DICTIONARY_A | ACCESSIBILITY=T | RUE 가   |                       | SYSDBA |    |      | <default></default> |
| :               | 가 .             | [Nex    | xt]                   |        |    |      |                     |

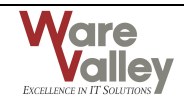

]

[ 1.16 - Connect to DBMS]

| 🔀 Connect to DBMS                                                                                                    | × |
|----------------------------------------------------------------------------------------------------|---|
| To create OBANGE scheme, you must logon as user with DBA privilege                                                                                                    |   |
| Enter UserName, Password and Service Name for target system,                                                                                                    |   |
| UserName: SVS <u>A</u> uthentication Mode SVSDBA                                                                                                    |   |
| Password: ******                                                                                                    |   |
| Service Name: PARAN92                                                                                                    |   |
| NOTE: If you are using Oracle 9i or higher server and you want to connect to the database as<br>user 'SYS', usually you must select 'SYSDBA' from the field labeled 'Authentication Mode',<br>Usually, if O7_DICTIONARY_ACCESSABILITY=TRUE(typically, it was upgraded from version<br>8,X) in initSID,ora or spfileSID,ora file, use ' <default>', else use 'SYSDBA',</default> |   |
|                                                                                                    |   |
| Beak New Correct                                                                                                    | - |
| <u>Back</u> <u>Next</u> Cancel                                                                                                    |   |

가

[Next] . 가 , Orange Configuration Admin [ 1.17 - Upgrade ] 가 .

.

| [ 1.1  | 7 - Upgrade ]                                                                      |
|--------|------------------------------------------------------------------------------------|
| Orange | ConfigAdmin 🛛 🕅                                                                    |
| ?      | Orange Catalog is already configured for this database,<br>Do you want to upgrade? |
|        | M(A) (                                                                             |

[]

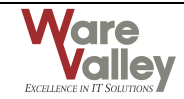

#### 1.3.4 DBMS

[ 1.18 - DBMS Information]

•

가 . [Next]

#### [ 1.18 - DBMS Information]

| BDBMS Information                                                                                                    | X                       |
|----------------------------------------------------------------------------------------------------|-------------------------|
| Oracle9i Enterprise Edition Release 9,2,0,1,0 - Productio<br>With the Partitioning, OLAP and Oracle Data Mining opti<br>JServer Release 9,2,0,1,0 - Production<br>Host Name : RNDFILESVR3<br>DB Name : paran92 | ns                      |
| 1                                                                                                    | ack <u>N</u> ext Cancel |

#### 1.3.5

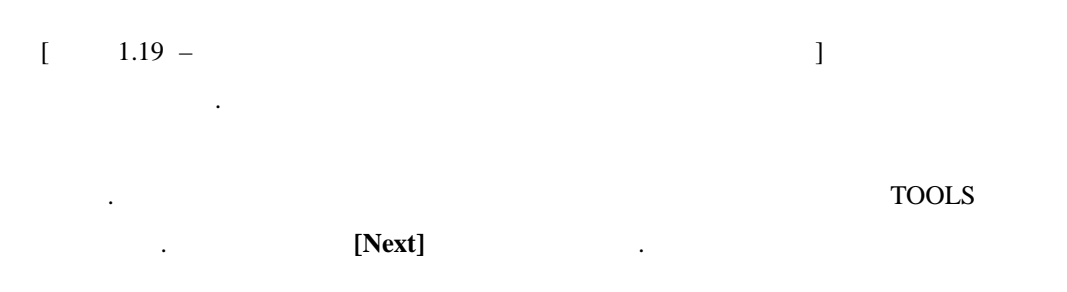

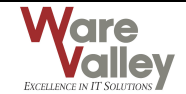

| [ 1.19 –                                                                                    |                                               | ]               |      |
|---------------------------------------------------------------------------------------------|-----------------------------------------------|-----------------|------|
| Select TEMPORARY TAE                                                                        | BLESPACE for user Orange                      |                 |      |
| Select TEMPORARY tablespa<br>or enter new tablespace nam<br>USERS<br>TEMP_TBS1<br>TEMP_TBS2 | ce for orange schema,<br>e to create new one, | <u>R</u> efresh |      |
| TEMP_TBS3<br>TEST_TBS_MK<br>TEST_TBS_MK2<br>TEST_TBS_MK3<br>TOOLS<br>UNDOTBS1<br>USEHS      |                                               |                 |      |
| XDB<br>Enter Datafile for new Tables <br> C:₩ORACLE₩ORADATA₩P/                              | pace(Absolute Path)<br>ARAN92₩USERS01,DBF     | <u>×</u>        |      |
|                                                                                             | Back                                          | Next Cance      | el 🔤 |

1.3.6 DB

|--|

| Select TEMPORARY TABLESPACE for user Orange<br>Select TEMPORARY tablespace for orange schema,<br>or enter new tablespace name to create new one,<br>TEMP<br>DEMO03<br>DRSYS<br>EXAMPLE<br>HJSON | Refresh         |
|----------------------------------------------------------------------------------------------------|-----------------|
| DEMOUS<br>DRAYS<br>EXAMPLE<br>HJSON<br>INDX<br>ODM<br>SSCHA0IR<br>TEMP_TBS1<br>TEMP_TBS2<br>TEMP_TBS3<br><br>Enter Datafile for new Tablespace(Absolute Path)                                   | <u>R</u> efresh |
| <u>B</u> ack ( <u>N</u> ext                                                                                                    | Cancel          |

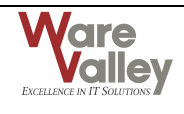

#### 1.3.7

| [ | 1.21 - | – start] | [Start] | . [ | 2.22 - |
|---|--------|----------|---------|-----|--------|
|   | ]      |          |         |     |        |

| [ 1.21 –         | – start]      |        |
|------------------|---------------|--------|
| 🛃 Install Orange |               |        |
| Start            | <u>Cancel</u> |        |
|                  |               | ^      |
|                  |               | 0      |
| J                | Back Next     | Cancel |

[ 1.22 -

| <u>Start</u> <u>C</u> ancel<br>Creating sysviews,                                                                                                    |              |              |        |
|----------------------------------------------------------------------------------------------------|--------------|--------------|--------|
| Checking existence of User ORANGE<br>Creating user 'ORANGE'.<br>User ORANGE created.<br>Setting Default and temporary tablespace<br>Granting Privilege – Step 1<br>Granting Privilege – Step 2<br>Granting Privilege for Oracle 9i specific<br>Creating SysViews<br>Creating SysView OX\$KTFBUE<br>Publishing SysView OX\$KTFBUE<br>Creating SysView OX\$KTFBUE |              |              |        |
|                                                                                                    | <u>B</u> ack | <u>N</u> ext | Cancel |

]

가

[Next]

.

[Finish]

. [Finish]

Orange Configuration Admin

[ 1.23 - Orange Configuration Admin History ]

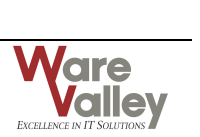

| Configuration Admin History        |       | Configuration Admin     |         |
|------------------------------------|-------|-------------------------|---------|
| Configuration Admin                |       | 가 .                     |         |
| Configuration Admin                | [New] | [ 1.16 - Connect to DBM | MS]     |
| DBMS 7                             |       |                         | [ 1.23  |
| Orange Configuration Admin History | ]     | [Reconfigure]           | 가       |
| ,                                  |       | [Batch Configur         | ration] |

#### [ 1.23 - Orange Configuration Admin History ]

•

| The frequence     | User Name    | Authentic | Default Tablespace | Temporary Tablespace | Success/Fail   |
|-------------------|--------------|-----------|--------------------|----------------------|----------------|
| PARAN92           | SYS          | SYSDBA    | TOOLS              | TEMP                 | Success        |
|                   |              |           |                    |                      |                |
| New               | econfigure F | lemove    |                    | Batch Configuration  | <u>C</u> ancel |
| Configuration Pro | iess         |           |                    |                      |                |
|                   |              |           |                    |                      |                |
|                   |              |           |                    |                      |                |
|                   |              |           |                    |                      |                |
|                   |              |           |                    |                      |                |
|                   |              |           |                    |                      |                |
|                   |              |           |                    |                      |                |

# 1.4 Registration Key

 $[] \rightarrow [] \rightarrow [Orange for ORACLE]$ 

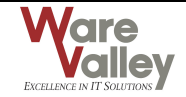

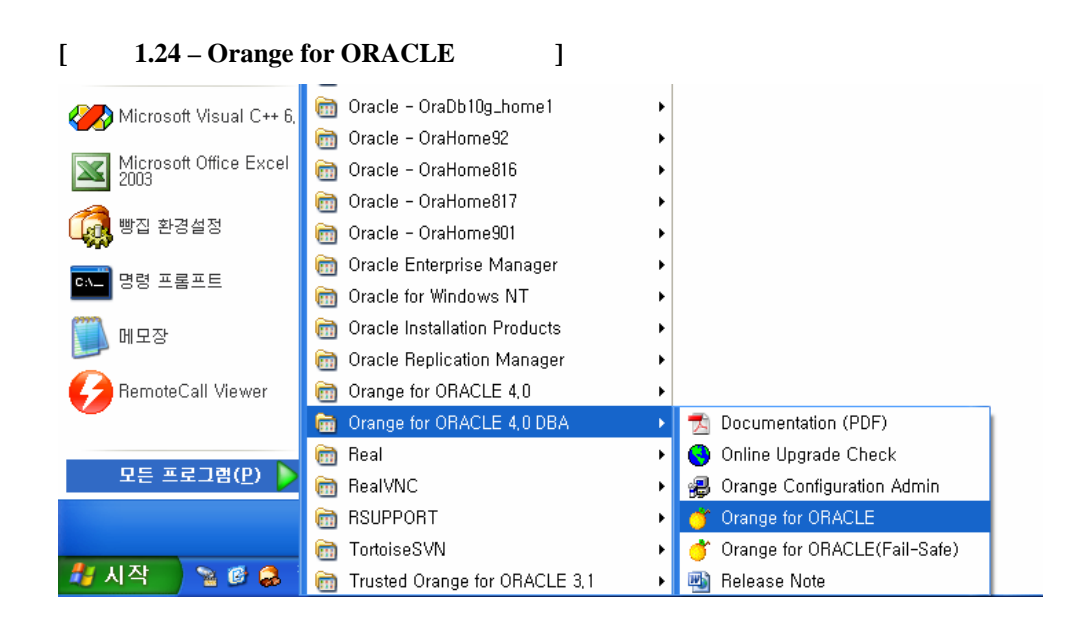

[ **1.25 - Registration Key** ] . Product License Card

. [Paste Key]

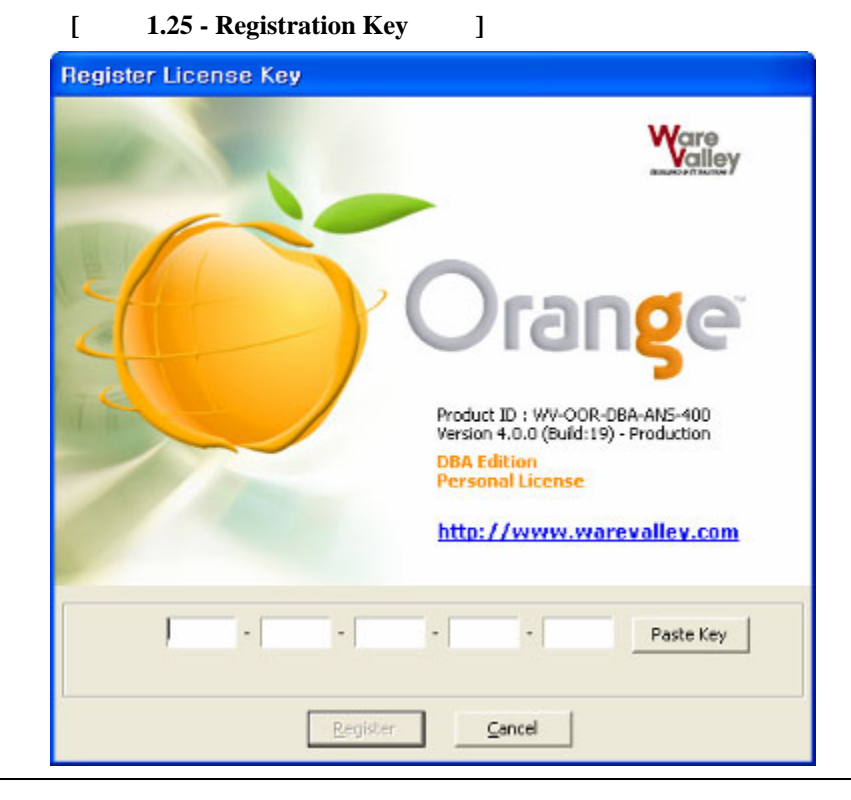

#### Ware valley

1.5

1.5.1

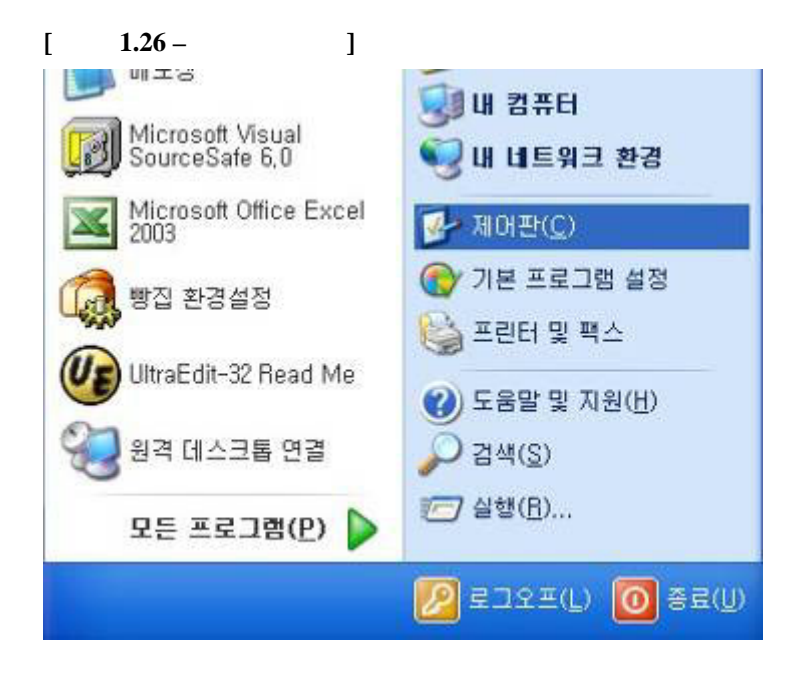

1.27 -[

[

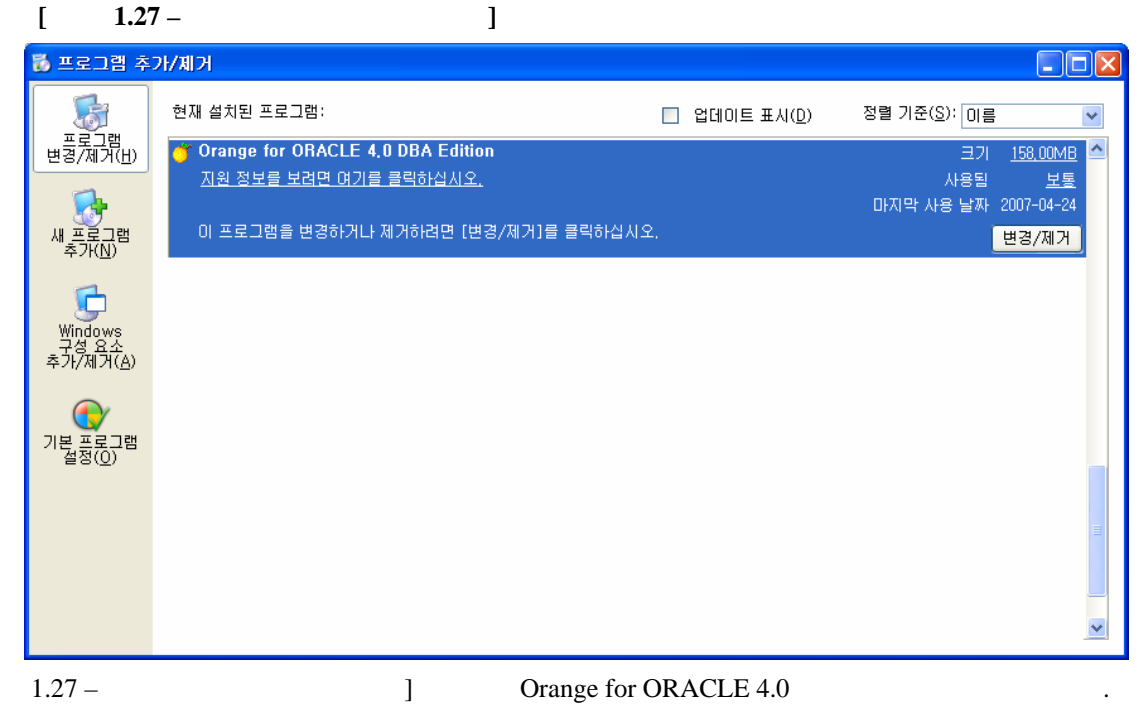

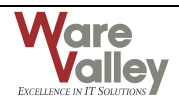

#### 1.5.2 DBMS

|   |                        | (ORANGE)       | 가 |   |     |
|---|------------------------|----------------|---|---|-----|
|   | . [ <b>1.28 – DBMS</b> | DB user orange |   | ] | DBA |
| 가 | 가 SQL*Plus             | "drop user"    |   |   |     |

\_.

SQL> DROP USER orange CASCADE ;

#### [ 1.28 – DBMS DB user orange ]

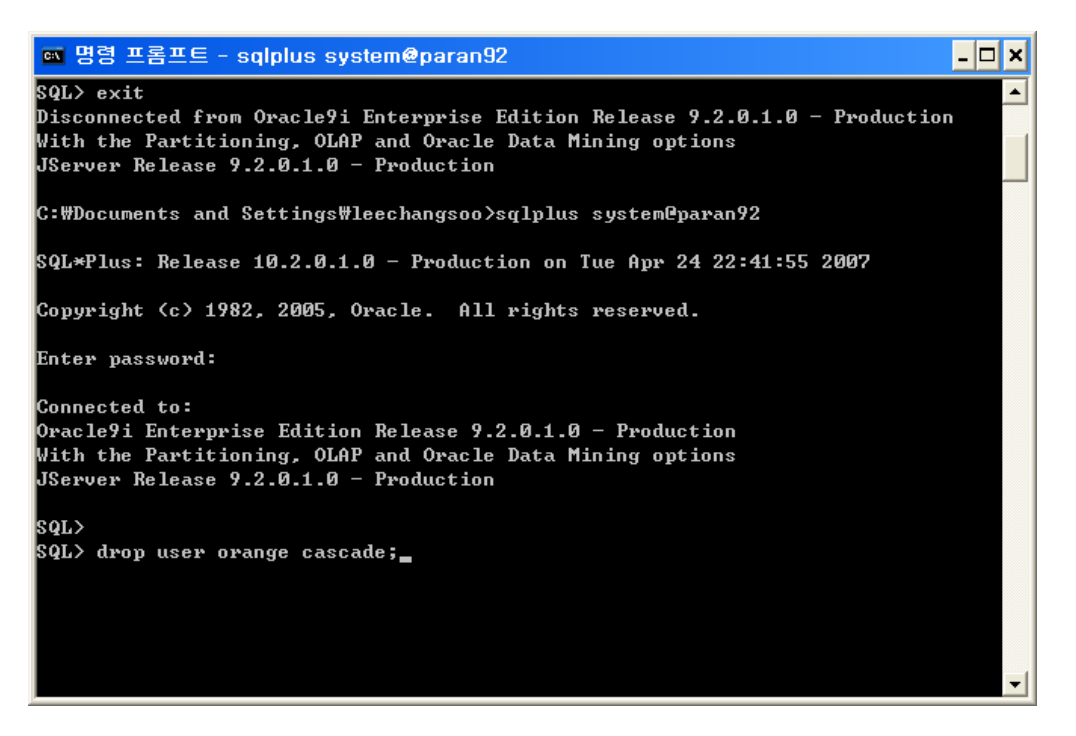

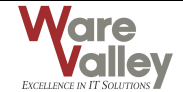

# 2.

#### 2.1

#### 2.1.1 TNS

 SQL\*Net
 . SQL\*Net

 "tnsnames.ora"
 .

 .
 Oracle Net8 Easy Configuration

 .
 DBA
 . Network

 Configuration Tool
 TNS
 .( !

 .
 !
 . )

#### 2.1.2 tnsnames.ora

가 . "File" 가 tnsnames.ora . 2 tnsnames.ora . Network Configuration Tool tnsnames.ora • Network Configuration Tool - tnsnames.ora TNS Service Names TNS . Register New Name TNS Name TNS Service Configuration - "Compatible with Oracle8i release 8.0" SID SID "Service Name" . "Connection Type" Global Service Name DB server MTS Dedicated Address Configuration \_ TCP . HOST IP Ping Test(\*\*\*) . Network Ping

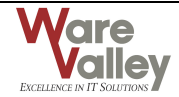

.

#### [ 2.1 – Network Ping

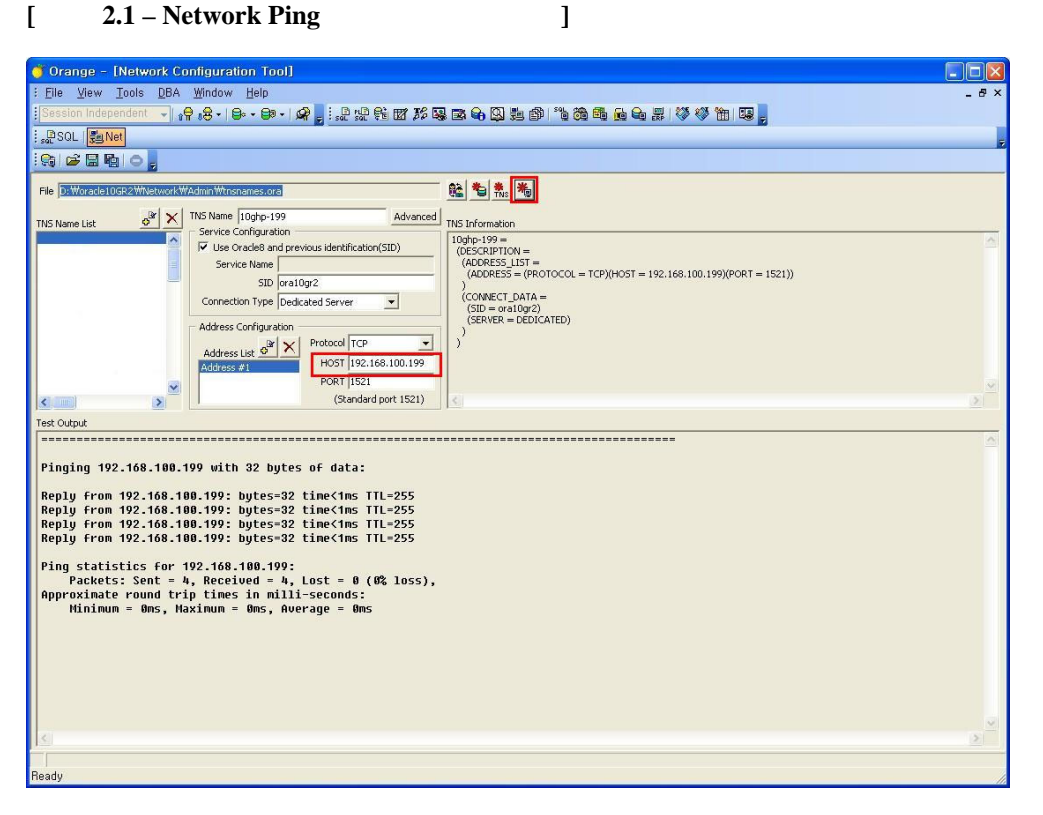

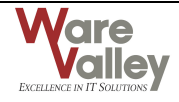

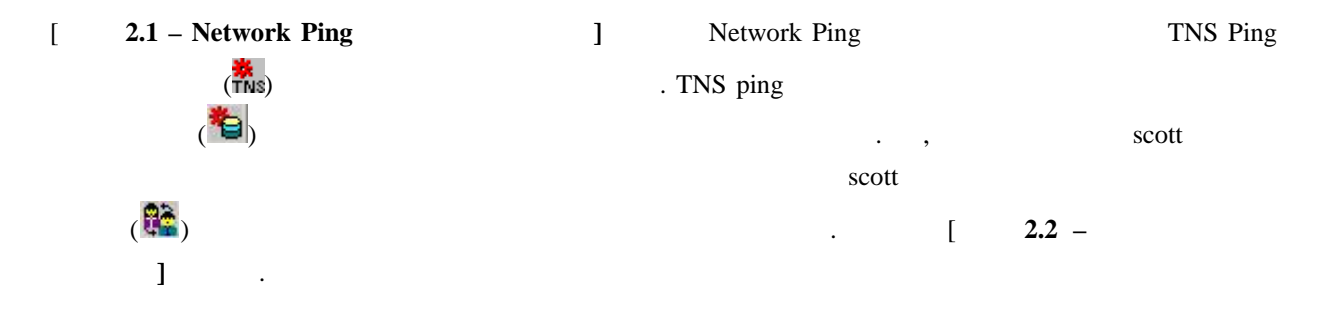

#### [ 2.2 – ]

| Ple Vew Tools DEA Window Help     Ple A Window Help     Ple     Ple A Window Help     Ple A Window Help     Ple     Ple A Window Help     Ple A Window Help     Ple A Windo      | 🍯 Orange – [Network Configuration Tool]                                                                                                    |                                       |          |
|----------------------------------------------------------------------------------------------------|----------------------------------------------------------------------------------------------------|---------------------------------------|----------|
| Image: Image:                         | Elle View Tools DBA Window Help                                                                                                    |                                       | - 8 ×    |
| Image: Image:                                | Session Independent → 👷 😣 - 🗠 - 😂 - / 🖓 🖕 🔝 👷 💱 🖾                                                                                                    | 5 2 4 Q 5 1 ° 3 6 6 6 6 5 V V 1 1 1 5 | _        |
| File     State       File     State       S                                                                                                    | i "₽SQL (∰Net                                                                                                    |                                       | Ŧ        |
| File     Definition       TIGS     None       PARAM92     Service lange       Service lange     Service lange       Address of Englands     Param22       Connection Type     Param22       Connection Type     Param22       Connection Type     Param22       Connection Type     Param22       Connection Type     Param22       Connection Type     Param22       Connection Type     Param22       Connection Type     Param22       Connection Type     Param22       Connection Type     Param22       Connection Type     Param22       Connection Type     Param22       Param22     Param22       Connection Type     Param22       Param22     Param22       Param22     Param22       Param22     Param22       Param22     Param22       Connection To     'Param22'       Connection To     'Param22'       Connection To     'Param22'       Solution     Connection To                                                                                                    |                                                                                                    |                                       |          |
| In the latter Date       Service (only gradion         Implementation       Implementation         Implementation       Service (only gradion         Implementation       Service (only gradion         Implementation       Service (o                                                                                                    | File D: Worade 10GR 2 Wwetwork Wadmin Winsnames.org THE Name Jaka 6 2 X TNS Name PARAN92 Advanced                                                                                                    |                                       |          |
| Text Output<br>Text Output<br>Tonnection to 'PARAH92' is DK.                                                                                                    | Service Configuration Service Configuration Use Oracles and previous identification(SID) Service Name SID PARAIN22 Connection Type Database Default Value Address Lot of Y Address Lot of Y Host 192,166,100,122 | INS INFORMATION<br>TRACANCE           |          |
| Connection to 'PARAM92' is oK.                                                                                                    | PORT 1521                                                                                                    |                                       | <u>~</u> |
| Ted Could<br>Connection to 'PARAH92' is DK.                                                                                                    | (Standard port 1521)                                                                                                    |                                       | 2        |
| leady and a second second seco | Connection to 'PARAM92' is OK.                                                                                                    |                                       |          |
| leady                                                                                                    | <                                                                                                    |                                       | <u> </u> |
|                                                                                                    | Ready                                                                                                    |                                       |          |

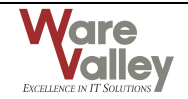

#### [ 2.3 – ]

| ange     |       |                                                            | _ = |
|----------|-------|------------------------------------------------------------|-----|
| ⊻iew     | Tools | DBA Window Help                                            |     |
|          |       | ▲ \$ \$ \$ \$ \$ \$ \$ \$ \$ \$ \$ \$ \$ \$ \$ \$ \$ \$ \$ |     |
| low List |       |                                                            |     |
|          |       |                                                            |     |
|          |       |                                                            |     |
|          |       |                                                            |     |
|          |       |                                                            |     |
|          |       |                                                            |     |
|          |       |                                                            |     |
|          |       |                                                            |     |
|          |       |                                                            |     |
|          |       |                                                            |     |
|          |       |                                                            |     |
|          |       |                                                            |     |
|          |       |                                                            |     |
|          |       |                                                            |     |
|          |       |                                                            |     |
|          |       |                                                            |     |
|          |       |                                                            |     |
|          |       |                                                            |     |
|          |       |                                                            |     |
|          |       |                                                            |     |
|          |       |                                                            |     |
|          |       |                                                            |     |
|          |       |                                                            |     |
|          |       |                                                            |     |
|          |       |                                                            |     |
|          |       |                                                            |     |
|          |       |                                                            |     |
|          |       |                                                            |     |
|          |       |                                                            |     |
|          |       |                                                            |     |
|          |       |                                                            |     |
|          |       |                                                            |     |
|          |       |                                                            |     |
|          |       |                                                            |     |
|          |       |                                                            |     |
|          |       |                                                            |     |
|          |       |                                                            |     |
|          |       |                                                            |     |
|          |       |                                                            |     |
|          | _     |                                                            |     |

## 2.2.1 Global Options

|   |    | $[Tools] \rightarrow [Glo$ | obal Options] |      | [    | 2.4 - Global Options - Gener | ral ]   |
|---|----|----------------------------|---------------|------|------|------------------------------|---------|
| 가 |    |                            |               |      |      |                              |         |
|   |    |                            |               |      |      |                              |         |
|   | Ge | neral                      |               |      |      |                              |         |
|   | ۶  | Associate *.SQL/SQD/PI     | LD/PTD file   |      |      |                              |         |
|   |    | .SQL, .SQD, .PLD, .PT      | D             |      |      |                              |         |
|   |    |                            | 가             |      |      | 가                            |         |
|   |    |                            |               |      |      |                              |         |
|   |    | .SQL                       | SQL script    |      | .SQD | SQL Tool                     |         |
|   |    | Workspace (                |               |      |      | ) , .PLD                     | )       |
|   |    | PL/SQL Tool                |               | .PTD |      | Plan Tool                    | Explain |
|   |    | Plan Trace                 | Schema        |      |      |                              |         |
|   |    |                            |               |      |      |                              |         |

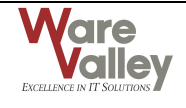

#### [ 2.4 - Global Options – General ]

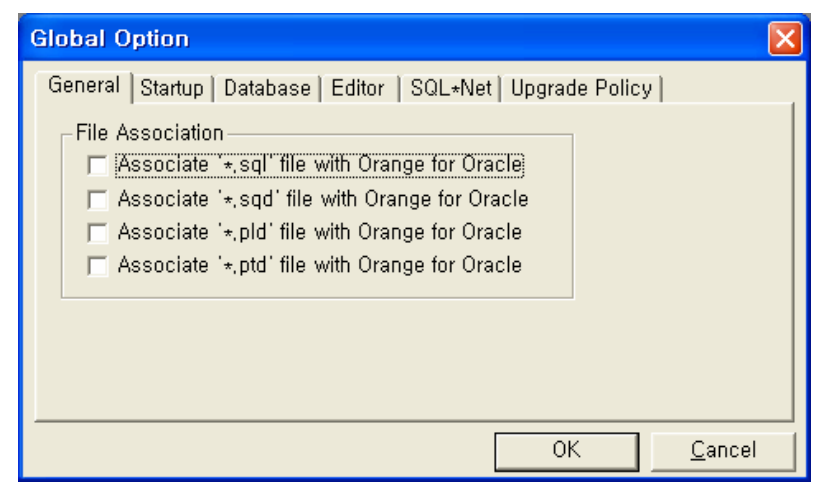

#### ■ Startup

Logon Dialog on Startup

Logon

- Show Schema Browser after logon
   Logon Dialog on Startup
   Show Tool Window After Logon
  - Logon Dialog on Startup

#### [ 2.5 - Global Options – Startup ]

| Global Option                                                                                                    |
|----------------------------------------------------------------------------------------------------|
| General Startup Database Editor SQL+Net Upgrade Policy<br>Cogon dialog on startup<br>Show Tool window after Logon<br>SQL Tool |
| OK <u>C</u> ancel                                                                                                    |

Database

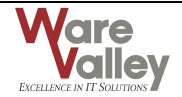

| $\succ$ | Reconnect Automati | cally when a ses   | ssion was disconnec | ted      |                      |
|---------|--------------------|--------------------|---------------------|----------|----------------------|
|         |                    |                    |                     | , sta    | tement 가             |
|         |                    |                    |                     |          |                      |
| ۶       | Commit Automatica  | lly after every st | tatement            |          |                      |
|         | SQL Tool           | statement          | Commit              |          |                      |
| ۶       | Ask Before Disconn | ect                |                     |          |                      |
|         | "Ask"가             |                    |                     |          |                      |
| ۶       | Commit Before Disc | connect            |                     |          |                      |
|         | "Ask"가             |                    |                     | Commit   | . "Commit"           |
|         | Commit             |                    | "Rollback"          | Rollback |                      |
| ۶       | Date Type Format   |                    |                     |          |                      |
|         | Date               |                    |                     | . YY     | YYY/MM/DD HH24:MI:SS |
|         | YYYY-MM-I          | DD HH24:MI:SS      | 5                   |          |                      |

.

#### 2.6 - Global Options – Database [ ]

| Global Option                                                                                                    |                                                                                                    |  |  |  |  |
|----------------------------------------------------------------------------------------------------|----------------------------------------------------------------------------------------------------|--|--|--|--|
| General Startup Database E<br>Reconnect Automatically w<br>(This option applies to new<br>Commit Automatically after<br>Ask Before Disconnect<br>O Don't Ask<br>& Ask | Editor SQL+Net Upgrade Policy<br>when a session was disconnected<br>w connection[session])<br>r every statement<br>Commit Before Disconnect<br>• Ask<br>Commit<br>Commit<br>Commit<br>Commit |  |  |  |  |
| Date Type Format<br>VYYY/MM/DD HH24:MI:SS<br>(This option applies to new connection[session])<br>OK <u>C</u> ancel                                                    |                                                                                                    |  |  |  |  |

Editor 

가

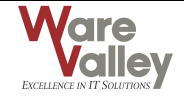

#### [ 2.7 - Global Options – Editor ]

| Global Option                                                                                                    | K |
|----------------------------------------------------------------------------------------------------|---|
| General Startup Database Editor SQL+Net Upgrade Policy Encoding<br>Font<br>Font: EI지 ·<br>Size: 9 :<br>Tab<br>Tab<br>Tab Size 4 :<br>ⓒ Insert Space<br>ⓒ Keep Tab |   |
| OK <u>C</u> ancel                                                                                                    |   |

#### SQL\*Net

SQL\*Net SQL\*Net Parameter • "Orange for ORACLE" . "Orange for ORACLE(Fail-Safe)" ,

.

•

> NLS\_LANG

NLS\_LANG

.

Orange Home  $\succ$ 

|      |                 | Home |      |     |      |
|------|-----------------|------|------|-----|------|
|      | "Home Selector" |      | Home | . 2 | Home |
|      | Default Home    |      |      |     |      |
| Home |                 |      |      |     |      |

#### [ 2.8 - SQL\*Net]

| Global Option                                                                                                    |  |  |  |  |  |
|----------------------------------------------------------------------------------------------------|--|--|--|--|--|
| General   Startup   Database   Editor   SQL+Net   Upgrade Policy                                                 |  |  |  |  |  |
| ★ These settings are applied at next start of Orange                                                             |  |  |  |  |  |
| ✓ NLS_LANG AMERICAN_AMERICA, AL32UTF8                                                                            |  |  |  |  |  |
| ✓ Orange Home         HOME2         HOME3         HOME4         KEY_OraClient1C         ✓         KEY_OraDb10g_t |  |  |  |  |  |
| * Home with check icon is current ORACLE_HOME                                                                    |  |  |  |  |  |
| OK <u>C</u> ancel                                                                                                |  |  |  |  |  |

#### Upgrade Policy

> Always ask before upgrade

가 Patch 가

Always upgrade without asking dialog

가 Patch 가

> Never Upgrade without asking dialog

#### [Online Upgrade Check]

,

Upgrade Check Interval

| Thrug's use before upgrade Thrug's upgrade while a sking almog " | "Always ask b | efore upgrade" | "Always upgrade | without asking | dialog"가 |
|------------------------------------------------------------------|---------------|----------------|-----------------|----------------|----------|
|------------------------------------------------------------------|---------------|----------------|-----------------|----------------|----------|

,

가 Patch 가

•

가

3~10

.

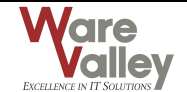

#### [ 2.9 - Update Policy]

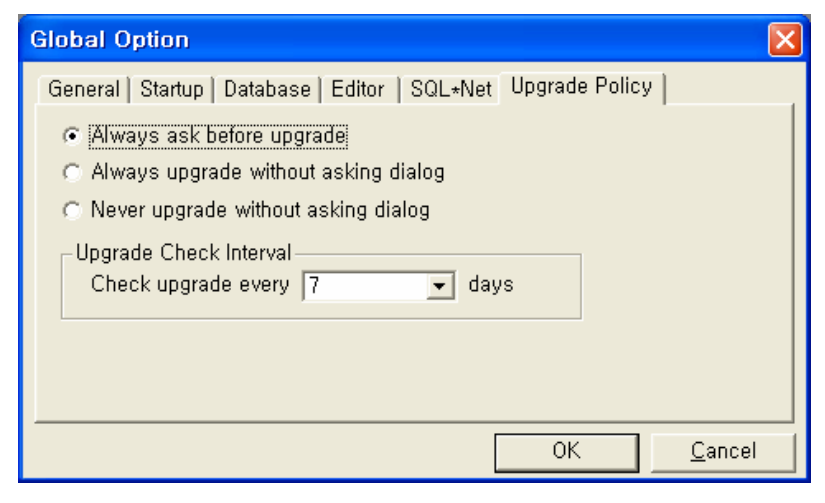

#### Encoding

| Unico    | ode      |           |      |   |
|----------|----------|-----------|------|---|
|          | Encoding |           |      |   |
| Encoding |          | . UNICODE |      |   |
|          | DB       |           | ANSI |   |
| UNICODE  |          |           |      | 가 |
| 7        | F .      |           |      |   |

#### [ 2.10 - Encoding]

| Global Option 🛛 🔀                                                                                                    |
|----------------------------------------------------------------------------------------------------|
| General       Startup       Database       Editor       SQL*Net       Upgrade Policy       Encoding         On File Open       On File Save As       Image: Constraint of the save As       Image: Constraint of the save As |
| OK <u>C</u> ancel                                                                                                    |

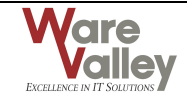

## 2.3 Logon

[

•

| $[File] \rightarrow [Connect]$ |      | [ | 2.111 - Logon Dialog] | 가    |  |
|--------------------------------|------|---|-----------------------|------|--|
|                                | [OK] |   |                       | DBMS |  |

#### 2.111 - Logon Dialog]

| DBMS Logon                                                                                  |                                                                                                    |  |  |
|---------------------------------------------------------------------------------------------|----------------------------------------------------------------------------------------------------|--|--|
| DBMS Logon TNS Info                                                                         |                                                                                                    |  |  |
| User Name Auto<br>CLOCAL)<br>CANGE<br>SCOTT<br>SYS<br>SYS<br>SYS<br>SYS<br>AIX817<br>AIX817 | h. Mode Service Name: (LOCAL)  User Name: SCOTT Password: ******  Sober Sconnect Authentication Mode: <default>  Drop Entry</default> |  |  |
|                                                                                             | OK <u>C</u> ancel                                                                                                    |  |  |

✓ Service Name – tnsnames.ora TNS . TNS

| ✓ | User Name –        | ( 30                    | 가 )             |           |          |
|---|--------------------|-------------------------|-----------------|-----------|----------|
| ✓ | Password –         | ( 3                     | 0 7 )           |           |          |
| ✓ | Save Password -    |                         |                 |           |          |
| ✓ | Auto Connect -     |                         |                 |           |          |
|   | Save Password フト   |                         |                 |           |          |
| ✓ | Authentication – D | efault, Sysdba, Sysoper |                 | Oracle 9i | , SYS    |
|   | SYSDBA             | SYSOPER                 | , Oracle 8i     | default   | . ,      |
|   | Oracle 9i          | O7_DICTIONARY_ACC       | ESSIBILITY=TRUE |           | SYSDBA / |
|   | SYSOPER            |                         |                 |           |          |
| ✓ | Drop entry –       | Entry                   |                 |           |          |
|   |                    | ,                       |                 | 7         | ŀ.       |

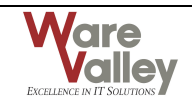

2.4

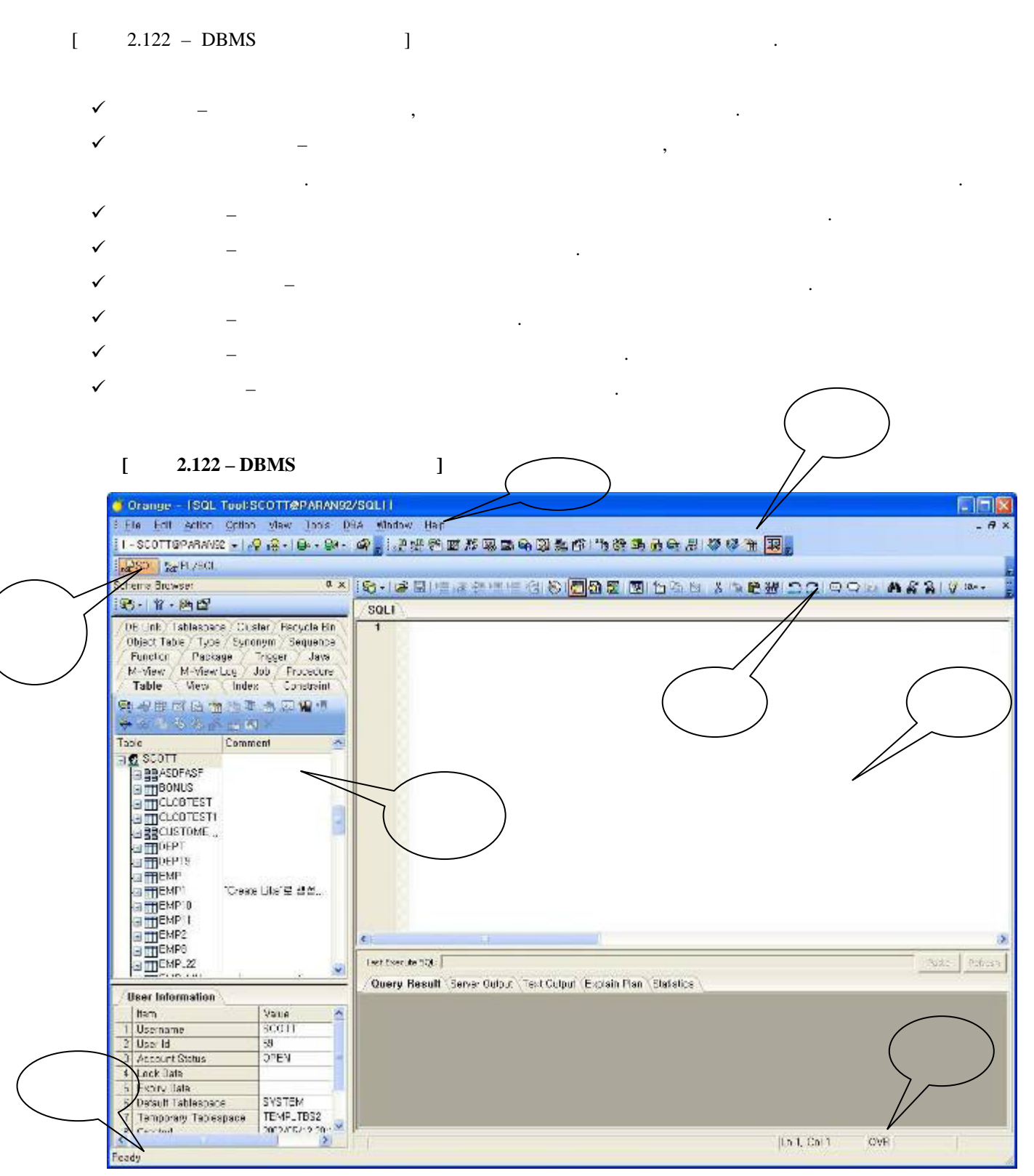

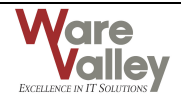

√

✓

|              | 가 .                                        |                          |                                 |         |
|--------------|--------------------------------------------|--------------------------|---------------------------------|---------|
| $\checkmark$ | _                                          |                          |                                 |         |
|              | [File] → [Connect]                         | (û <b>\</b>              |                                 |         |
|              | ID ,                                       |                          |                                 |         |
|              |                                            |                          |                                 |         |
|              | (😂 🔹)                                      |                          |                                 |         |
|              | ,                                          |                          | 가                               |         |
|              | (😂 🔹)                                      |                          |                                 |         |
| I            | – SQL Tool, PL/SQL Tool, PLAN To           | ol, Trace Tool, Table Ed | litor, Schema Tool, Descriptior | ı Tool, |
|              | Database Information, Data Dictionary Tool |                          |                                 |         |

 SQL Monitor, Session Monitor, Transaction Monitor, Lock/Latch Monitor, Instance Monitor, Oracle ERP Monitor, Export Tool, Import Tool, Loader, Space Manager, Security Manager, Analyze Manager, Graph & Report, Health Check, Log Miner Tool, Reorg Manager

|   | -                                   | Network Configuration T  | ool File Editor     |  |
|---|-------------------------------------|--------------------------|---------------------|--|
|   | 가                                   | . "Session               | ,<br>n Independent" |  |
| • | <ul> <li>Network Configu</li> </ul> | ration Tool, File Editor |                     |  |

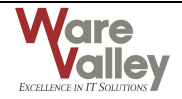

가

( 😤 )